# プライベートアドレスを オフにする方法

筑波大学附属桐が丘特別支援学校

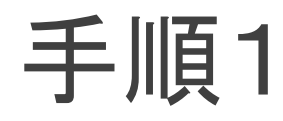

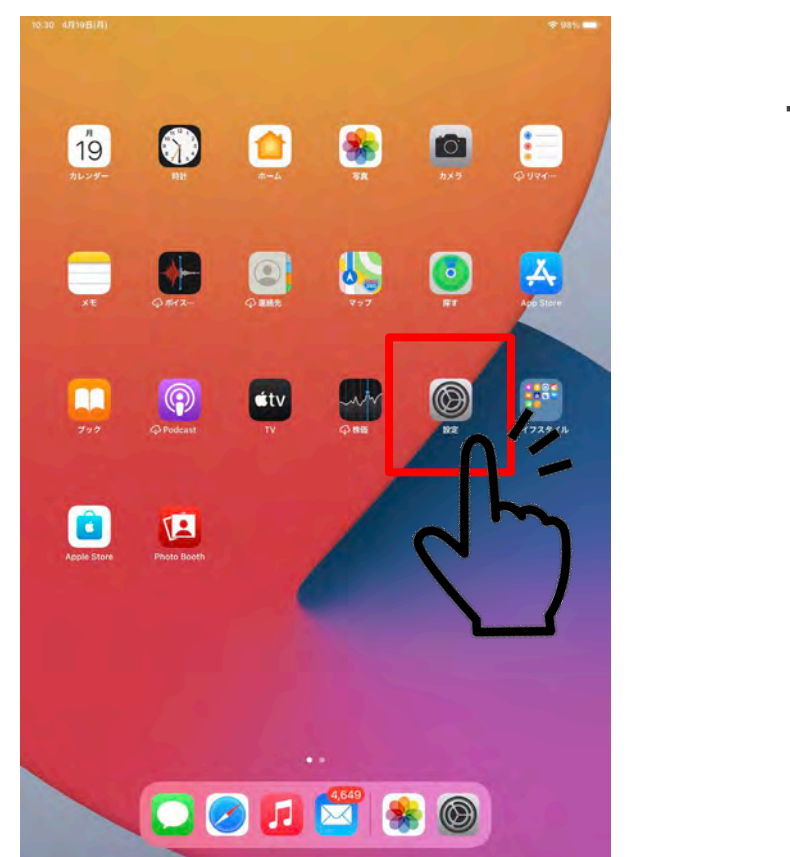

#### ホーム画面から「設定」をタッ プ。

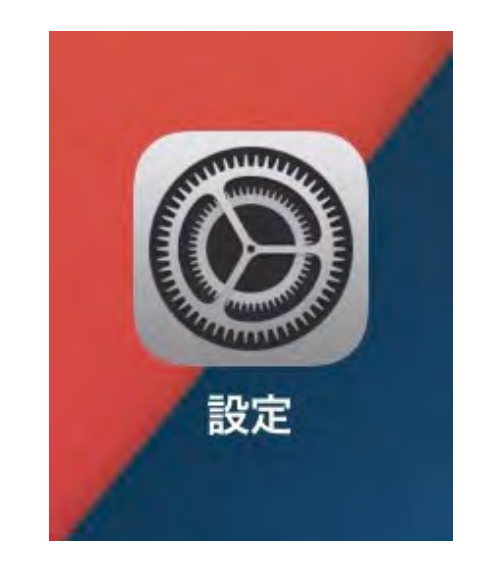

## 手順2

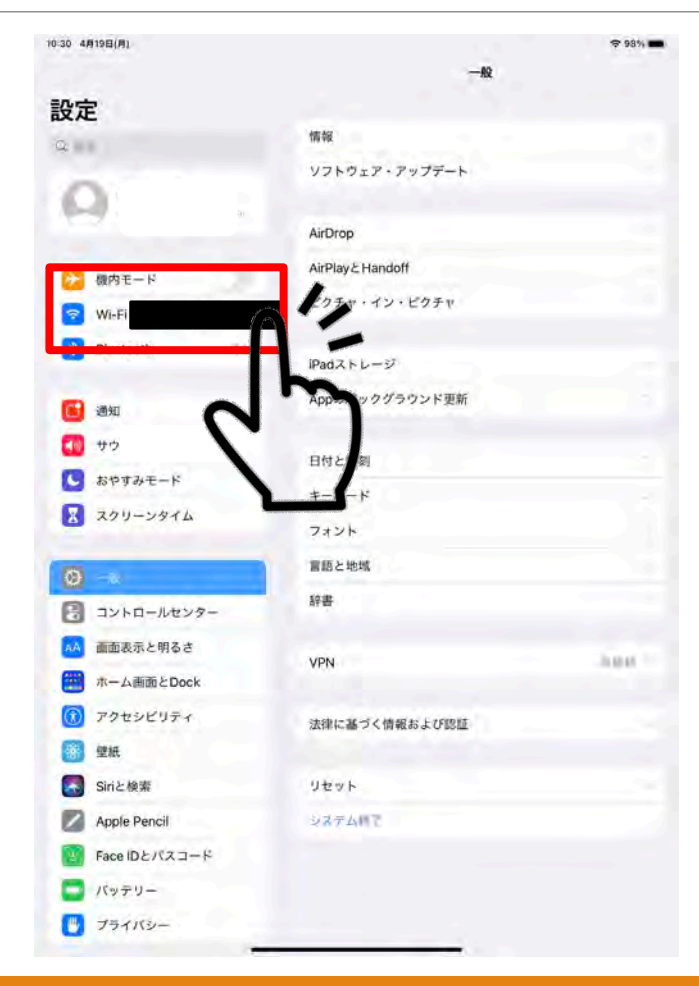

#### 左側から「Wi-Fi」をタップ。

## 手順3

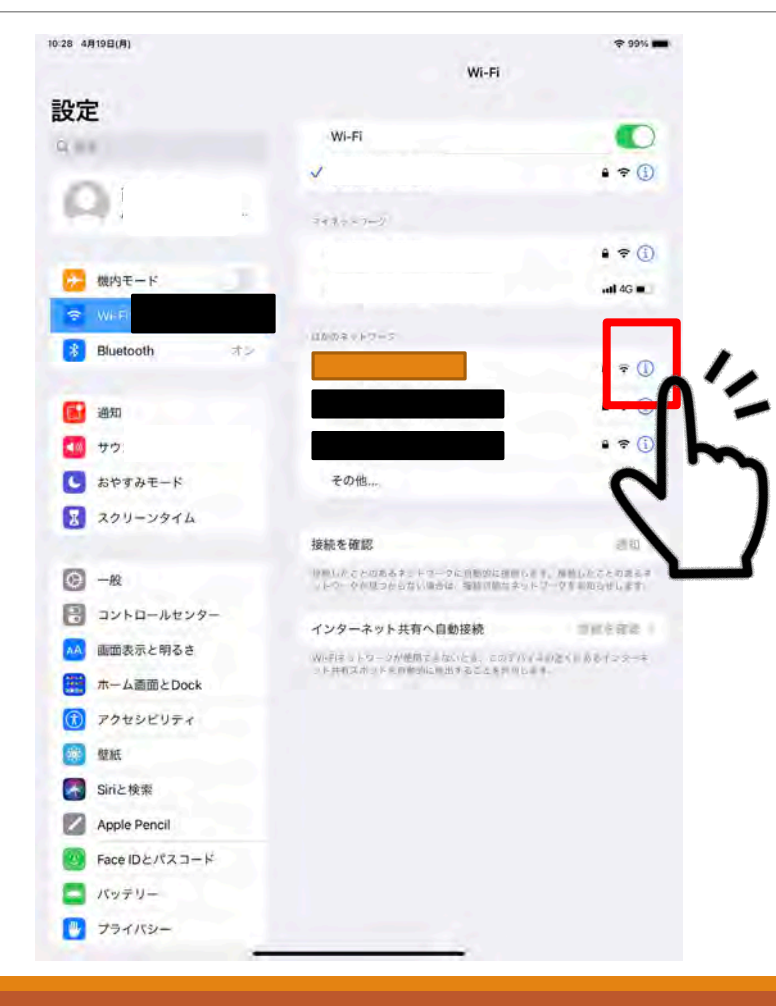

対象となるネットワークの マークをタップ。

\* 今回は, を対象のネットワークとして 見てください。

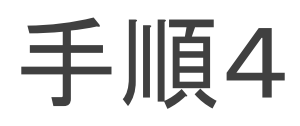

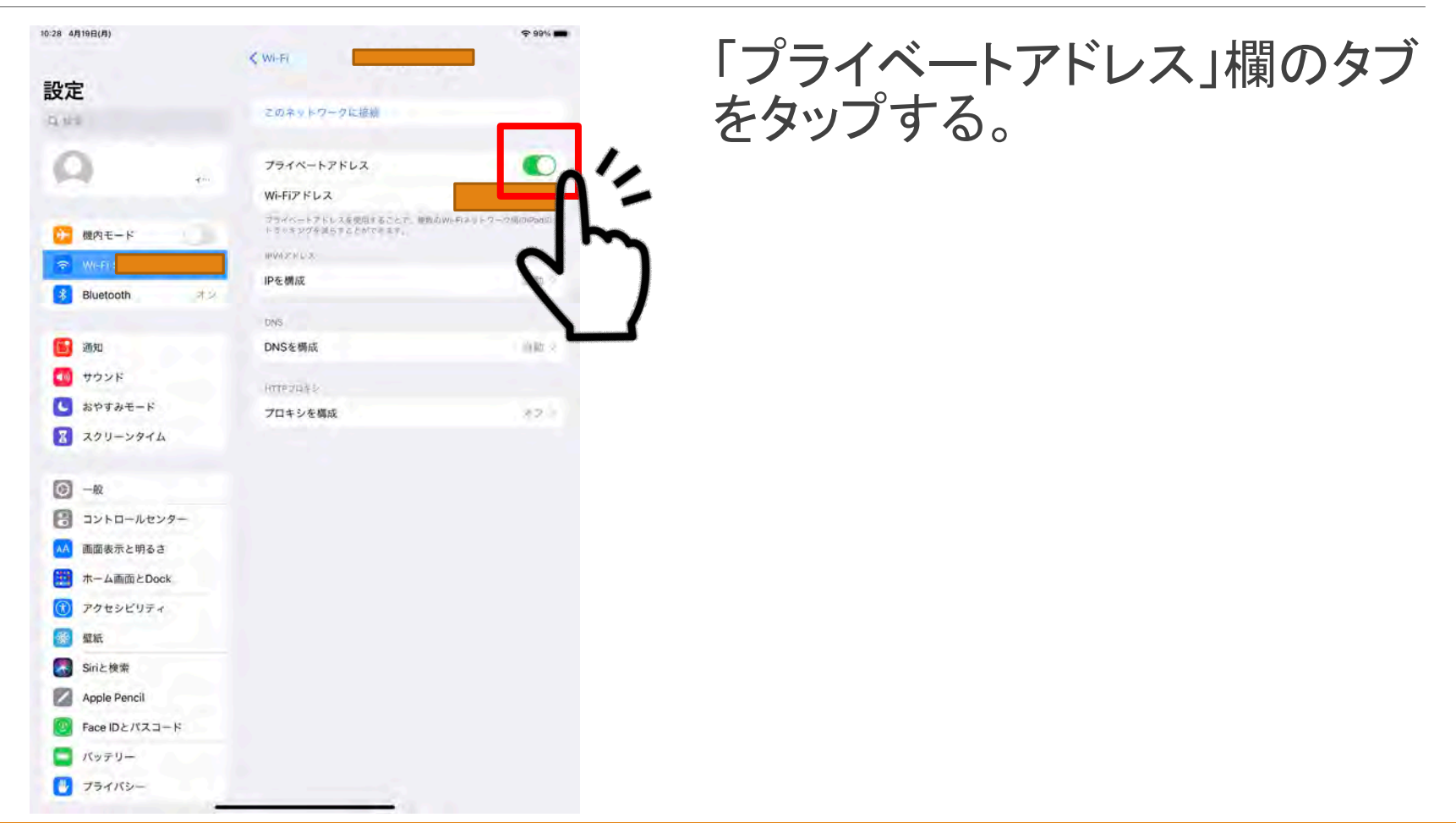

### 手順5

| 10:28 4月19日(月) |                                              | <del>\$</del> 99% <b>=</b> |
|----------------|----------------------------------------------|----------------------------|
|                |                                              |                            |
| 設定             |                                              |                            |
| Q 440          | このネッドワークに接続                                  | _                          |
| 0              | 2013-1010-10-1                               | -                          |
|                | フライベートアドレス                                   | -                          |
|                | Wi-Fiアドレス                                    | and at the later           |
| 🎦 機内モード        | フライベートストレスを使用することで、確認の<br>トラッキングを取らすことができます。 | Wi-ER# > F (7 27510) Pad40 |
| 😪 Wi-Fi        | ev42 Hs-3                                    |                            |
| Bluetooth オン   | iPを構成                                        | () 例 )                     |
| Relation       | DNS                                          |                            |
| 1 通知           | DNSを構成                                       | 0.01                       |
| 🚺 サウンド         | UTTP/INE->                                   |                            |
| 🕓 おやすみモード      | プロキシを構成                                      | 1711                       |
| 3 20U-2974     |                                              |                            |
|                |                                              |                            |
| ○ -₩           |                                              |                            |
| 3ントロールセンター     |                                              |                            |
| 🔼 画面表示と明るさ     |                                              |                            |
| 🔛 ホーム画面とDock   |                                              |                            |
| 🕐 アクセシビリティ     |                                              |                            |
| 🥮 壁紙           |                                              |                            |
| Siriと検索        |                                              |                            |
| Apple Pencil   |                                              |                            |
| Face IDとパスコード  |                                              |                            |
| こ バッテリー        |                                              |                            |
|                |                                              |                            |

「プライベートアドレス」欄のタブ が左側に移動し、タブの色が緑 色から白色になっている事を確 認する。